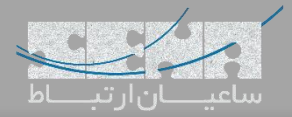

## برقراری ارتباط میان مراکز تلفنی Yeastar و FreePBX

مراکز تلفنی سری S، سری جدید مراکز تلفنی شرکت یستار هستند که علاوه بر تغییرات در طراحی سختافزاری، پلتفرم نرمافزاری آن نیز تغییرات چشمگیری داشته و قابلیتهای بسیاری به آن اضافه گردیده است. یکی از سناریوهای رایج، روش برقراری ارتباط میان این مراکز تلفنی و FreePBX به عنوان محبوب ترین مرکز تلفن متن باز دنیاست. برای برقراری ارتباط میان این دو سیستم تلفنی، روشهای مختلفی وجود دارد که رایج ترین آنها، ترانک SIP می باشد. در ادامه ابتدا تنظیمات مربوط به مرکز تلفن یستار و سپس سرور FreePBX را بررسی می کنیم.

تنظيمات مركز تلفن يستار:

ابتدا وارد پنل تحت وب مرکز تلفن و سپس قسمت Settings شوید. توجه: آدرس IP پیش فرض دستگاههای Yeastar "192.168.5.150" بوده و نام کاربری "admin" و رمز عبور "password" می باشد.

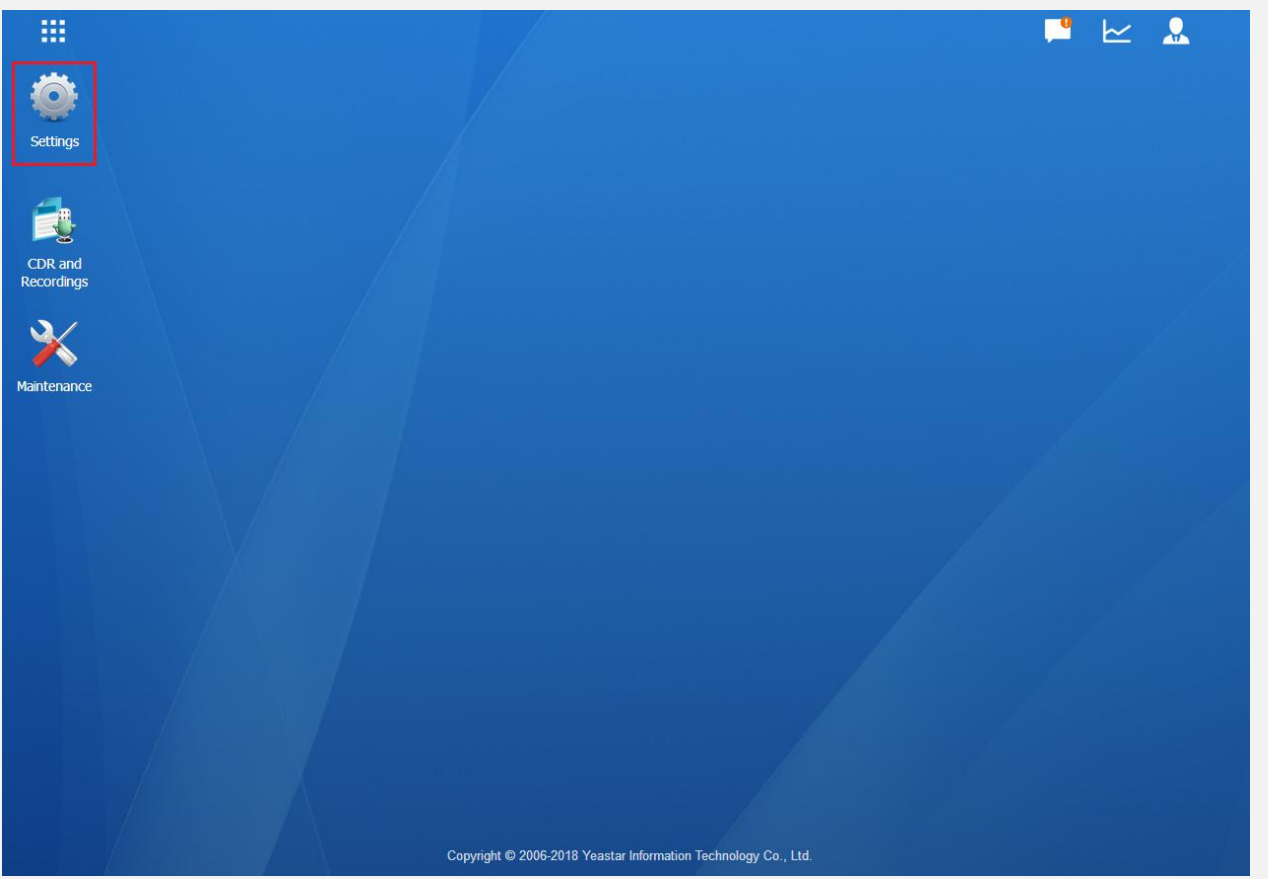

سپس در پنجره باز شده، وارد بخش Trunks شوید:

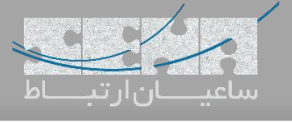

|                       | 曫 Settings               |                                 |                             |                          |                                                      |                 | P 🗠                | <u></u> |         |
|-----------------------|--------------------------|---------------------------------|-----------------------------|--------------------------|------------------------------------------------------|-----------------|--------------------|---------|---------|
| Ö                     |                          |                                 |                             |                          |                                                      |                 |                    |         |         |
| Settings              |                          |                                 |                             |                          |                                                      |                 |                    |         |         |
|                       | Settings                 |                                 |                             |                          |                                                      |                 | ×                  |         |         |
|                       | PBX                      |                                 |                             |                          |                                                      |                 |                    |         |         |
| CDR and<br>Recordings |                          |                                 |                             |                          | 650                                                  |                 | . L.,              |         |         |
| 3/                    |                          |                                 | <b>C</b>                    | 💈 🕗                      | <b>\$</b>                                            |                 |                    |         |         |
| ×                     | Extensions               | runks Multisite<br>Interconnect | Call Control Call Fe        | atures Voice Prompts     | General                                              | Recording Em    | lergency<br>lumber |         |         |
| Maintenance           | System                   |                                 |                             |                          |                                                      |                 |                    |         |         |
|                       |                          |                                 |                             |                          |                                                      |                 |                    |         |         |
|                       | Network Si               | ecurity User                    | Date & Time Em              | ail Storage              | Remote                                               | Hot Standby     |                    |         |         |
|                       |                          | Permission                      |                             |                          | Management                                           |                 |                    |         |         |
|                       | Event Center             |                                 |                             |                          |                                                      |                 |                    |         |         |
|                       |                          | 1                               |                             |                          |                                                      |                 |                    |         |         |
|                       | Event Settings Eve       | ent Log                         |                             |                          |                                                      |                 |                    |         |         |
|                       |                          |                                 |                             |                          |                                                      |                 |                    |         |         |
|                       |                          |                                 |                             |                          | (* 1948)<br>1949 - 1949 - 1949<br>1949 - 1949 - 1949 |                 |                    |         |         |
|                       |                          |                                 |                             |                          |                                                      |                 |                    |         |         |
|                       |                          | Coj                             | oyright © 2006-2018 Yeastar | nformation Technology Co | ., Ltd.                                              |                 |                    |         |         |
|                       | ئنيد:                    | ی add کلیک ک                    | برای این کار رو             | را تعريف كنيد.           | ں مورد نظر ر                                         | نيد ترانکهای    | خش می توان         | ل این ب | از طريق |
|                       | Settings                 |                                 |                             |                          |                                                      | Apply           | <b>! !</b>         | ~       |         |
| **                    |                          |                                 |                             |                          |                                                      |                 |                    |         |         |
| Cottings              |                          |                                 |                             |                          |                                                      |                 |                    |         |         |
| Setungs               |                          | /                               |                             |                          |                                                      |                 |                    |         |         |
| 4                     | Settings                 | Turks                           |                             |                          |                                                      |                 | — 🗆 ×              |         |         |
| CDR and               | Extensions               | ITURKS                          | 2                           |                          |                                                      |                 |                    |         |         |
| Recordings            | Trunks                   | Add Import Dei                  | ete                         |                          |                                                      | Name,Type       | Q                  |         |         |
| × -                   | Call Control             | Name Name                       | Туре                        | Hostname/IP/Port         | Username                                             | Edit            | Delete             |         |         |
| Maintenance           | Call Features            | No items defined.               |                             |                          |                                                      |                 |                    |         |         |
|                       | Voice Prompts<br>General |                                 |                             |                          |                                                      |                 |                    |         |         |
|                       | Recording                |                                 |                             |                          |                                                      |                 |                    |         |         |
|                       | Emergency Number         |                                 |                             |                          |                                                      |                 |                    |         |         |
|                       | > Event Center           |                                 |                             |                          |                                                      |                 |                    |         |         |
|                       |                          |                                 |                             |                          |                                                      |                 | 2                  |         |         |
|                       |                          |                                 |                             |                          |                                                      |                 |                    |         |         |
|                       |                          |                                 |                             |                          |                                                      |                 |                    |         |         |
|                       |                          | // / 4/0                        | G Gate 1 Ca                 |                          |                                                      | No itama d-E-   | od 10 💌            |         |         |
|                       |                          | < 1/U > >>                      | 10 GU LU 1 GU               |                          |                                                      | NO ILEMIS DETIN | icu. 10 *          |         |         |

سپس در صفحه باز شده اطلاعات مورد نیاز برای تعریف ترانک سیپ را وارد نمایید:

|                       | Settings      |                      |                                   |                                        | Apply     | <b>!</b> 🗠 | <mark>.</mark> |
|-----------------------|---------------|----------------------|-----------------------------------|----------------------------------------|-----------|------------|----------------|
| Ö                     |               |                      |                                   |                                        |           |            |                |
| Settings              |               |                      |                                   |                                        |           |            |                |
| 4                     | Settings      |                      |                                   |                                        |           | — 🗆 🗙      |                |
|                       | V PB)         |                      |                                   | Add VoIP Trunk                         |           | ×          |                |
| CDR and<br>Recordings | Basic         | Codec                | Advanced DOD                      | Adapt Caller ID                        |           | Q          |                |
|                       | M Name        | e:                   | ToFreePBX                         | Trunk Status ①:                        | Enabled - | ete        |                |
| ×                     | C. Proto      | ocol:                | SIP                               |                                        |           |            |                |
| Maintenance           | Vi Trunk      | c Type:              | Peer Trunk 💌                      |                                        |           |            |                |
|                       | G Temp        | plate ():            | General 👻                         |                                        |           |            |                |
|                       | E Trans       | sport ①:             | UDP -                             |                                        |           |            |                |
|                       | > Sys Hosti   | name/IP ():          | 192.168.1.63                      | : 5060                                 |           |            |                |
|                       | > Eve<br>Doma | ain 🛈:               | 192.168.1.63                      |                                        |           |            |                |
|                       | Calle         | r ID Number 🛈:       |                                   | Caller ID Name ():                     |           |            |                |
|                       |               | nable SLA 🛈 🛛 If ena | oled, this trunk will not be avai | lable in routes or other channels.     |           |            |                |
|                       |               |                      |                                   |                                        |           |            |                |
|                       |               |                      |                                   | Save Cancel                            |           | -          |                |
|                       | 7             | X                    |                                   |                                        |           |            |                |
|                       |               |                      |                                   |                                        |           |            |                |
|                       |               |                      | Copyright © 2006                  | -2018 Yeastar Information Technology C | o., Ltd.  |            |                |

فیلدهای مهم این بخش عبارتند از: Name: تعریف یک نام دلخواه برای ترانک Protocol: نوع پروتکل استفاده شده برای ترانک که باید از میان SIP و AIX انتخاب گردد. در این جا ما از SIP استفاده خواهیم کرد. Trunk Type: نوع ترانک در این بخش مشخص می گردد که در اینجا نوع Peer Trunk را می بایست انتخاب نمایید. Hostname/IP: نوع ترانک در این بخش مشخص می گردد که در اینجا نوع Hostnamk را می بایست انتخاب نمایید. Hostname/IP: در اینجا آدرس آیپی سرور FreePBX را وارد کرده و پورت مربوط به SIP را مشخص نمایید. به صورت پیش فرض 5060 صحیح می باشد. Domain: آدرس دامین سرور Save باید در این بخش وارد گردد که می توان همان آدرس آیپی را مجدد وارد کرد. سپس تنظیمات را Save نمایید.

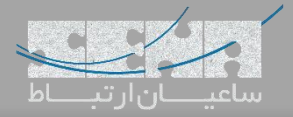

## تنظيمات FreePBX:

وارد محیط گرافیکی FreePBX شده و وارد مسیر Connectivity -> Trunks شوید و سپس روی Add Trunk کلیک کرده و مانند تصویر زیر Add Chan\_PJSIP Trunk را انتخاب کنید:

|                                                                                                    | onnectivity                  | Dashboard                                                                                                    | Reports                                              | s Settings   |                      |                       |                            |             |      | Q         | •                                                                                                    |
|----------------------------------------------------------------------------------------------------|------------------------------|----------------------------------------------------------------------------------------------------|------------------------------------------------------|--------------|----------------------|-----------------------|----------------------------|-------------|------|-----------|----------------------------------------------------------------------------------------------------|
| runks                                                                                                    |                              |                                                                                                    |                                                      |              |                      |                       |                            |             |      |           |                                                                                                    |
| This nage is used to manage vari                                                                                                    | ious system trui             | nks                                                                                                    |                                                      |              |                      |                       |                            |             |      |           |                                                                                                    |
| This page is used to manage vari                                                                                                    | ious system a u              | TIK5                                                                                                    |                                                      |              |                      |                       |                            |             |      |           |                                                                                                    |
|                                                                                                    |                              |                                                                                                    |                                                      |              |                      |                       |                            |             |      |           |                                                                                                    |
| + Add Trunk -                                                                                                    | _                            |                                                                                                    |                                                      |              |                      |                       | Search                     |             |      | <b></b>   |                                                                                                    |
| + Add SIP (chan_pjsip) Trunk                                                                                                    | A Task                       |                                                                                                    | A                                                    | U            |                      | <b>6</b> 4-4          |                            |             |      |           |                                                                                                    |
| + Add SIP (chan_sip) Trunk                                                                                                    | ₹ lecn                       |                                                                                                    | ∉ Ca                                                 | lierid       |                      | Status                |                            | Actions     |      |           |                                                                                                    |
| + Add DAHDI Trunk                                                                                                    | pjsip                        |                                                                                                    |                                                      |              |                      | Enabled               |                            | ۵ 🛍         |      |           |                                                                                                    |
| + Add ENUM Trunk                                                                                                    | dahdi                        |                                                                                                    |                                                      |              |                      | Enabled               |                            | <b>a</b>    |      |           |                                                                                                    |
| + Add DUNDi Trunk                                                                                                    |                              |                                                                                                    |                                                      |              |                      |                       |                            |             |      |           |                                                                                                    |
| + Add Custom Trunk                                                                                                    |                              |                                                                                                    |                                                      |              |                      |                       |                            |             |      |           |                                                                                                    |
|                                                                                                    |                              |                                                                                                    |                                                      |              |                      |                       |                            |             |      |           |                                                                                                    |
| Admin Applications C<br>Add Trunk<br>General Dialed Number<br>Trunk Name Ø                                                                                                    | Connectivity<br>Manipulation | Dashboard<br>Rules pjsi<br>ToYeastar                                                                                   | Repo                                                 | rts Settings | ننيد:                | ک وارد ک              | <sup>ی</sup> واه برای تران | نام دلخ     | یک ( | Gene      | ral<br>ব                                                                                                    |
| Admin Applications C<br>Add Trunk<br>General Dialed Number<br>Trunk Name @<br>Hide CallerID @                                                                                                    | Connectivity<br>Manipulation | Dashboard<br>Rules pjsi<br>ToYeastar<br>Yes No                                                                         | Repo                                                 | rts Settings | ننید:                | ک وارد ک              | <sup>ی</sup> واه برای تران | نام دلخ     | ) یک | Gene      | ral<br>ব                                                                                                    |
| Admin Applications C<br>Add Trunk<br>General Dialed Number<br>Trunk Name ©<br>Hide CallerID ©<br>Outbound CallerID ©                                                                                                    | Connectivity<br>Manipulation | Dashboard<br>Rules pjsi<br>ToYeastar<br>Yes No                                                                         | Pepo                                                 | rts Settings | ننید:                | ک وارد ک              | <sup>م</sup> واه برای تران | نام دلخ     | ) یک | Sene<br>( | ral<br>Q                                                                                                    |
| Admin Applications of<br>Add Trunk<br>General Dialed Number<br>Trunk Name @<br>Hide CallerID @<br>Outbound CallerID @<br>CID Options @                                                                                                    | Connectivity<br>Manipulation | Dashboard       Rules     pjsi       ToYeastar                                                                         | P Settings                                           | rts Settings | ننید:<br>Remove CNAM | ک وارد ک<br>Force Tri | مواه برای تران<br>unk CID  | نام دلخ     | ) یک | Sene<br>( | ral                                                                                                    |
| Admin Applications (<br>Add Trunk<br>General Dialed Number<br>Trunk Name @<br>Hide CallerID @<br>Outbound CallerID @<br>CID Options @<br>Maximum Channels @                                                                                                  | Connectivity<br>Manipulation | Dashboard       Rules     pjsi       foYeastar     yes       Yes     No       Allow Any CID                            | Repo                                                 | rts Settings | تنید:<br>Remove CNAM | ک وارد ک<br>Force Tri | مواہ برای تران<br>unk CID  | نام دلخ     | ) یک | Sene      | ral<br><pre> </pre>                                                                                                    |
| Admin Applications (<br>Add Trunk<br>General Dialed Number<br>Trunk Name @<br>Hide CallerID @<br>Outbound CallerID @<br>CID Options @<br>Maximum Channels @<br>Asterisk Trunk Dial Options @                                                                 | Connectivity<br>Manipulation | Dashboard       Rules     pjsi       ToYeastar     Yes       Xes     No                                                | Repo                                                 | rts Settings | تنید:<br>Remove CNAM | ک وارد ک<br>Force Tri | مواہ برای تران<br>unk CID  | نام دلخ     | ) یک | Sene      | ral<br><ul> <li></li> <li></li> <li>&lt;</li></ul> |
| Admin Applications (<br>Add Trunk<br>General Dialed Number<br>Trunk Name @<br>Hide CallerID @<br>Outbound CallerID @<br>CID Options @<br>Maximum Channels @<br>Asterisk Trunk Dial Options @                                                                 | Connectivity<br>Manipulation | Dashboard       Rules     pjsi       ToYeastar        Yes     No       Allow Any CID       F       Override     S      | Repo       p Settings       Block       System       | rts Settings | تنید:<br>Remove CNAM | ک وارد ک<br>Force Tri | مواہ برای تران<br>Ink CID  | نام دلخ     | ) یک | Sene      | ral<br>Image: A state of the state of the                  |
| Admin Applications (<br>Add Trunk<br>General Dialed Number<br>Trunk Name @<br>Hide CallerID @<br>Outbound CallerID @<br>CID Options @<br>Maximum Channels @<br>Asterisk Trunk Dial Options @                                                                 | Connectivity Manipulation    | Dashboard                                                                                                    | Repo         p Settings         Block         System | rts Settings | تنید:<br>Remove CNAM | ک وارد ک<br>Force Tri | مواه برای تران<br>ank CID  | نام دلخ     | ) یک | Sene      | ral<br><pre> </pre>                                                                                                    |
| Admin Applications of Add Trunk<br>General Dialed Number<br>Trunk Name ©<br>Hide CallerID ©<br>Outbound CallerID ©<br>CID Options ©<br>Maximum Channels ©<br>Asterisk Trunk Dial Options ©<br>Continue if Busy ©<br>Disable Trunk ©                          | Connectivity Manipulation    | Dashboard       Rules     pjsi       foYeastar                                                                         | P Settings<br>Block                                  | rts Settings | تنيد:<br>Remove CNAM | ک وارد ک<br>Force Tri | مواہ برای تران<br>unk CID  | نام دلخ<br> | ) یک | Sene      | ral<br>Control = 1                                                                                                    |
| Admin Applications Add Trunk<br>General Dialed Number<br>Trunk Name @<br>Hide CallerID @<br>Outbound CallerID @<br>CID Options @<br>Maximum Channels @<br>Asterisk Trunk Dial Options @<br>Continue if Busy @<br>Disable Trunk @<br>Monitor Trunk Failures @ | Connectivity Manipulation    | Dashboard       Rules     pjsi       ToYeastar        Yes     No       Allow Any CID       Yes     No       Yes     No | ) Repo                                               | rts Settings | تنید:<br>Remove CNAM | ک وارد ک<br>Force Tri | مواہ برای تران<br>ank CID  | نام دلخ<br> | ) یک | Sene      | ral<br><ul> <li></li> <li></li> <li>&lt;</li></ul> |

سپس وارد تب pjsip Settings شده و مانند تصویر زیر تنظیمات مورد نیاز را انجام دهید:

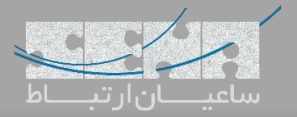

| ~               | Admin Applications Connectiv                 | ity Dashboard Reports Settings Q                                                                                                    | •                                                                |
|-----------------|----------------------------------------------|----------------------------------------------------------------------------------------------------|------------------------------------------------------------------|
|                 | Add Trunk                                    |                                                                                                    |                                                                  |
|                 | General Dialed Number Manipul                | ution Rules pjsip Settings                                                                                                    |                                                                  |
|                 | PJSIP Settings                               |                                                                                                    | =                                                                |
|                 | General Advanced Codecs                      |                                                                                                    | _                                                                |
|                 | Secret                                       | Authentication Disabled                                                                                                    |                                                                  |
|                 |                                              | Authentication Disabled                                                                                                    |                                                                  |
|                 | Registration @                               | Outbound Inbound Both None                                                                                                    |                                                                  |
|                 |                                              | Send Receive None                                                                                                    |                                                                  |
|                 |                                              | Default                                                                                                    |                                                                  |
|                 | SiP Server Ø                                 | 192.168.5.150                                                                                                    |                                                                  |
|                 |                                              | 5060                                                                                                    |                                                                  |
|                 | Context 🥹                                    | from-internal                                                                                                    |                                                                  |
|                 | Transport 😧                                  | 0.0.0.0-udp                                                                                                    |                                                                  |
|                 |                                              | > Submit Re                                                                                                    | set                                                              |
|                 |                                              |                                                                                                    |                                                                  |
|                 |                                              | س آیپی سرور Yeastar را در این بخش وارد کنید.                                                                                                    | SIP: آدر،                                                        |
|                 |                                              | س آیپی سرور Yeastar را در این بخش وارد کنید.<br>S: یورت مربوط به SIP سرور Yeastar را در این بخش وارد نمایید.                                                                                                    | SIP: آدر،<br>IP Serv                                             |
| ntorno          | 111                                          | س آیپی سرور Yeastar را در این بخش وارد کنید.<br>S: پورت مربوط بهSIP سرور Yeastar را در این بخش وارد نمایید.                                                                                                    | SIP: آدر،<br>IP Serve                                            |
| nterna          | شخص نمایید. در اینجا ا                       | س آیپی سرور Yeastar را در این بخش وارد کنید.<br>S: پورت مربوط بهSIP سرور Yeastar را در این بخش وارد نمایید.<br>بخش نام context مورد استفاده برای هدایت تماسهای این ترانک را م                                                                                                    | SIP: آدر،<br>IP Serv<br>C: در این                                |
| nterna          | شخص نمایید. در اینجا ا                       | س آیپی سرور Yeastar را در این بخش وارد کنید.<br>S: پورت مربوط بهSIP سرور Yeastar را در این بخش وارد نمایید.<br>بخش نام context مورد استفاده برای هدایت تماسهای این ترانک را م<br>تا با تماسهای دریافتی از یستار همچون تماسهای داخلی، رفتار شود.                                                                                  | SIP: آدر،<br>IP Serve<br>در این<br>ده است                        |
| nterna          | شخص نمایید. در اینجا <b>ا</b> ا              | س آیپی سرور Yeastar را در این بخش وارد کنید.<br>S: پورت مربوط به SIP سرور Yeastar را در این بخش وارد نمایید.<br>بخش نام context مورد استفاده برای هدایت تماسهای این ترانک را م<br>تا با تماسهای دریافتی از یستار همچون تماسهای داخلی، رفتار شود.<br>Submit کنید.                                                                 | SIP: آدر،<br>IP Servi<br>: در این<br>نده است<br>ظیمات را         |
| nterna<br>ست سم | شخص نمایید. در اینجا اا<br>از لی Peers از لی | س آیپی سرور Yeastar را در این بخش وارد کنید.<br>S: پورت مربوط به SIP سرور Yeastar را در این بخش وارد نمایید.<br>بخش نام context مورد استفاده برای هدایت تماسهای این ترانک را م<br>تا با تماسهای دریافتی از یستار همچون تماسهای داخلی، رفتار شود.<br>Submit کنید.<br>سحت تنظیمات، با مراجعه به مسیر Reports Info <- Reports و انت | SIP: آدر،<br>IP Serve: در این<br>ده است<br>طیمات را<br>ینان از م |

| rs                                                                                                    | Summary         |  |
|----------------------------------------------------------------------------------------------------|-----------------|--|
| an_PJSip Endpoints                                                                                                    | Registries      |  |
|                                                                                                    | Channels        |  |
| Endmint: (Endmint/CTD ) (Channels )                                                                                                    | Peers           |  |
| Indpoint: <pre>chapter://opename.com//opename.com//openam</pre> | Chan_Sip Info   |  |
| Contact: <cor contacturi<="" td=""><td>Chan_PJSip Info</td><td></td></cor>                                                                                                    | Chan_PJSip Info |  |
| Identify: <identify endpoint<="" td=""><td>IAX Info</td><td></td></identify>                                                                                                    | IAX Info        |  |
| Channel: <channelid> <state> <time><br/>Exten: <dialedexten> CLCID: <connectedlinecid></connectedlinecid></dialedexten></time></state></channelid>                                                                                                    | Conferences     |  |
|                                                                                                    | Subscriptions   |  |
| indpoint: FreePBX2 Unavailable 0 of inf<br>Aor: FreePBX2 0                                                                                                    | Voicemail Users |  |
| Contact: FreePBX2/sip:192.168.1.143:5060 92f0123e62 Unavail 0.000<br>Transport: 0.0.0.0-udp udp 3 96 0.0.0.0:5060                                                                                                    | Queues          |  |
| Identify: FreePBX2/FreePBX2<br>Match: 192.168.1.143/32                                                                                                    | Dahdi           |  |
| indpoint: ToYeastar Not in use 0 of inf                                                                                                    |                 |  |
| Aor:         ToYeastar         0           Contact:         ToYeastar/sip:192.168.5.150:5060         2733e9fdfd         Avail         7.650           Transport:         0.0.0.0-udp         udp         3         96         0.0.0.8:5060         Identify:         ToYeastar/ToYeastar           Match:         192.168.5.150/32 <td></td> <td></td>                                                                                                    |                 |  |
| indpoint: dpma_endpoint Unavailable 0 of inf                                                                                                    |                 |  |
|                                                                                                    |                 |  |

همانطور که در تصویر بالا مشاهده می شود ترانک FreePBX با Yeastar با موفقیت برقرار شده است.

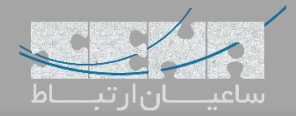

## تعريف Route خروجي در Yeastar:

```
حال برای انتقال تماسهای خروجی Yeastar به سمت FreePBX وارد مسیر زیر شوید:
Settings -> Call Control -> Outbound Routes -> Add
```

|             |          |                  |          |       |         |                          | :    | نجام دهيد: | زير ا | را مانند  | ننظيمات | پس ت |
|-------------|----------|------------------|----------|-------|---------|--------------------------|------|------------|-------|-----------|---------|------|
|             | Setting: |                  |          | Add O | utbou   | ind Routes               |      |            | ×     | $\succeq$ | <u></u> |      |
|             |          | Name 🛈:          | OUT-Issa | bel   |         |                          |      |            | ^     |           |         |      |
|             |          | Dial Patterns 🕕  | ÷        |       |         |                          |      |            |       |           |         |      |
| Settings    |          | Patte            | rns      | Strip |         | Prepend                  | Edit | Delete     |       |           |         |      |
|             | 🥥 Se     | 9X.              |          | 1     |         |                          |      | 面          |       |           |         |      |
|             | V PB)    | Member Trunks ①: |          |       |         |                          |      |            |       | Cr >      |         |      |
| CDR and     | E        |                  | Avail    | able  |         | Selected                 |      |            |       |           |         |      |
| Recordings  | M        |                  |          |       |         | Toissabel (SIP-Register) |      |            |       |           |         |      |
| X           | C        |                  |          |       | >>      |                          |      | ~          |       | _         |         |      |
| Maintenance | C        |                  |          |       | >       |                          |      | ^          |       |           |         |      |
|             | Vi<br>G  |                  |          |       | <<br><< |                          |      | ×<br>⊻     | H     |           |         |      |
|             | R        |                  |          |       |         |                          |      |            |       |           |         |      |
|             | Ē        |                  |          |       |         |                          |      |            |       |           |         |      |
|             | > Sys    | Member Extension | s ①:     |       |         |                          |      |            |       |           |         |      |
|             | J Lve    |                  | Avail    | able  |         | Selected                 |      |            |       |           |         |      |
|             |          |                  |          |       |         | 1000 - 1000              |      |            |       |           |         |      |
|             |          |                  |          |       | 55      | 1007 - 1007              |      | ~          |       |           |         |      |
|             |          |                  |          |       | >       | 1003 - 1003              |      | ~          |       |           |         |      |
|             |          |                  |          |       | <       | 1004 - 1004              |      | ¥          |       |           |         |      |
|             |          |                  |          |       | ~~      |                          |      | <u>×</u>   |       | ×         |         |      |
|             |          |                  |          |       |         |                          |      |            |       |           |         |      |
|             |          | Password 10:     | None     | •     |         |                          |      |            | -     |           |         |      |
|             | 1        |                  |          |       | Save    | Cancel                   |      |            |       |           |         |      |

پارامترها عبارتند از:

Name: وارد کردن نامی دلخواه برای Route

Dial Patterns: در اینجا در بخش Patterns مقدار ".9X"بدین معنی میباشد که هرشمارهای که با 9 گرفته شود و سپس در بخش Strip مقدار "۱" بدین معنی میباشد که عدد اول شماره گرفته شده قبل از ارسال حذف شود (در اینجا Strip مانندPrefix میباشد با این تفاوت که "1" Strip یعنی عدد اول بخش Patterns حذف گردد)

Member Trunks: در این قسمت نام ترانک مورد نظر را از لیست Available انتخاب کرده و به لیست Selected انتقال دهید. Member Extensions: در این قسمت لیست Extensionهایی که میتوانند از این Route خروجی استفاده کنند را از لیست Available انتخاب کرده و به لیست Selected انتقال دهید.

در صورت تمایل برای ایجاد پسورد قبل از تماس ابتدا حالت Password را روی Single PIN قرار داده و سپس یک پسورد در بخش Password قرار دهید که در تصویر با توجه به عدم تمایل برای ست کردن پسورد؛ حالت Password روی None قرار دارد. در آخر تنظیمات را Save نمایید.

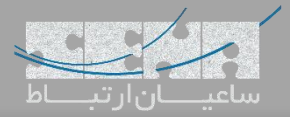

## تعريف Route خروجی در FreePBX:

برای این کار وارد مسیر Add Outbound Route -> Outbound Route کنید و سپس تنظیمات را مانند تصویر زیر انجام دهید:

| Route Settings Dial Patterns                                                                                      | Import/Export Patterns                                                           | Additional Settings                                                                                                    |          |     |                            |
|----------------------------------------------------------------------------------------------------|----------------------------------------------------------------------------------|----------------------------------------------------------------------------------------------------|----------|-----|----------------------------|
| ute Name 🥹                                                                                                    | RToYeastar                                                                       |                                                                                                    |          |     |                            |
| ute CID 🥑                                                                                                    |                                                                                  |                                                                                                    |          |     |                            |
| erride Extension 🕝                                                                                                | Yes No                                                                           |                                                                                                    |          |     |                            |
| ute Password 🕜                                                                                                    |                                                                                  |                                                                                                    |          |     | ۲                          |
| ute Type 🛿                                                                                                    | Emergency Int                                                                    | tra-Company                                                                                                    |          |     |                            |
| sic On Hold? 🕢                                                                                                    | default                                                                          |                                                                                                    |          |     | T                          |
| ne Match Time Zone: 🥑                                                                                             | Use System Timezone                                                              | e                                                                                                    |          |     | T                          |
| ne Match Time Group 🕜                                                                                             | Permanent Route-                                                                 |                                                                                                    |          |     | ٣                          |
| ite Position 🕜                                                                                                    | Last after                                                                       |                                                                                                    |          |     | •                          |
| nk Sequence for Matched Routes                                                                                    | 🕂 ToYeastar                                                                      |                                                                                                    |          |     | •                          |
|                                                                                                    | <b></b>                                                                          |                                                                                                    |          |     | <b>v î</b>                 |
|                                                                                                    |                                                                                  |                                                                                                    |          |     |                            |
| ional Destination on Congestion 🥑                                                                                 | Normal Congestion                                                                |                                                                                                    |          |     | •                          |
| Extension Routes is not registered                                                                                |                                                                                  |                                                                                                    |          |     |                            |
| tbound Routes<br>Route<br>Route Settings Dial Patterns                                                            | FreePBX<br>let freedom ring <sup>114</sup><br>Import/Export Patterne<br>Ite      | FreePBX is a registered trademark of<br>Sengoma Technologies Inc.<br>FreePBX 14.0.1.24 is licensed under the GPL<br>Copyright® 2007-2018                                                                       | SANG     | OMA |                            |
| tbound Routes<br>Route<br>Route Settings Dial Patterns<br>al Patterns that will use this Rou<br>Pattern Help      | FreePBX<br>let freedom ring **<br>Import/Export Patterns                         | FreePBX is a registered trademark of<br>Sengoma Technologies Inc.<br>FreePBX 14.0.1.24 its licensed under the GPL<br>Copyright® 2007-2018                                                                      | SANG     |     | +                          |
| tbound Routes<br>Route<br>Route Settings Dial Patterns<br>al Patterns that will use this Rou<br>Pattern Help      | FreePBX<br>let freedom ring <sup>114</sup>                                       | FreePEX is a registered trademark of<br>Sengora Technologies Inc.<br>PreePEX 14.0.1.24 is licensed under the GPL<br>Copyright® 2007-2018 s Additional Settings Dial patterns wizards                           | SANG     |     | +                          |
| tbound Routes Route Route Settings Dial Patterns al Patterns that will use this Rou 'attern Help  prepend )       | FreePBX<br>let freedom ring <sup>TM</sup><br>Import/Export Patterns<br>ite       | FreePBX is a registered trademark of<br>Sengoma Technologies Inc.<br>FreePBX 14.0.1.24 is licensed under the GPL<br>Copyright® 2007-2018   Additional Settings  Dial patterns wizards  I [ X.                  | SANG     |     | +                          |
| tbound Routes Route toute Settings Dial Patterns al Patterns that will use this Rou tattern Help                  | FreePBX<br>let freedom ring <sup>114</sup><br>Import/Export Patterns<br>Ite<br>9 | FreePEX is a registered trademark of<br>Sengoma Technologies Inc.<br>FreePEX 14.0.1.24 is licensed under the GPL<br>Copyright® 2007-2018                                                                       | Callerid |     | +                          |
| tbound Routes Route toute Settings Dial Patterns al Patterns that will use this Rou tattern Help prepend )        | FreePBX<br>let freedom ring <sup>114</sup><br>Import/Export Pattern:<br>Ite      | FreePEX is a registered trademark of<br>Sengora Technologies Inc.<br>PreePEX 14.0.1.24 is licensed under the GPL<br>Copyright® 2007-2018 S Additional Settings Dial patterns wizards I [ X.                    | Callerid |     | +                          |
| tbound Routes<br>Route<br>Route Settings Dial Patterns<br>al Patterns that will use this Rou<br>Pattern Help      | FreePBX<br>let freedom ring <sup>114</sup><br>Import/Export Pattern:<br>ite      | FreePBX is a registered trademark of<br>Sengoma Technologies Inc.<br>FreePBX 14.0.1.24 is licensed under the GPL<br>Copyright® 2007-2018                                                                       | Callerin |     | +                          |
| tbound Routes Route Route Route Settings Dial Patterns al Patterns that will use this Rou Pattern Help  prepend ) | FreePBX<br>let freedom ring <sup>114</sup><br>Import/Export Patterne<br>Ite      | FreePEX is a registered trademark of<br>Sengora Technologies Inc.<br>FreePEX 14.0.1.24 is licensed under the GPL<br>Copyright® 2007-2018<br>★ Additional Settings<br>↓<br>↓<br>↓<br>↓<br>↓<br>↓<br>↓<br>↓<br>↓ | Callerid |     | +                          |
| tbound Routes<br>Route<br>Route Settings Dial Patterns<br>al Patterns that will use this Rou<br>Pattern Help      | FreePBX<br>let freedom ring™ Import/Export Pattern: ite 9                        | FreePEX is a registered trademark of<br>Sengoma Technologies Inc.<br>PreePEX 14.0.1.24 is licensed under the GPL<br>Copyright® 2007-2018 S Additional Settings Dial patterns wizards I [ X.                    | Callerid |     | +<br>] + 0                 |
| tbound Routes<br>Route<br>toute Settings Dial Patterns<br>al Patterns that will use this Route<br>tattern Help    | FreePBX<br>let freedom ring <sup>114</sup><br>Import/Export Pattern<br>Ite<br>9  | FreePEX is a registered trademark of<br>Sengoma Technologies Inc.<br>PreePEX 14.0.1.24 is licensed under the GPL<br>CopyrightE 2007-2018<br>■ Additional Settings<br>■ Dial patterns wizards<br>■ I I X.       | CallerD  |     | +                          |
| tbound Routes<br>Route<br>toute Settings Dial Patterns<br>al Patterns that will use this Rou<br>Pattern Help      | FreePBX<br>let freedom ring™ Import/Export Pattern: ite 9                        | FreePBX is a registered trademark of<br>Sengoma Technologies Inc.<br>PreePBX 14.0.1.24 is licensed under the GPL<br>Copyright® 2007-2018 S Additional Settings Dial patterns wizards I [ X.                    | Callerid |     | +<br>] +0                  |
| tbound Routes<br>Route<br>toute Settings Dial Patterns<br>al Patterns that will use this Rout<br>tattern Help     | FreePBX<br>let freedom ring™ Import/Export Pattern Ite 9                         | FreePBX is a registered trademark of<br>Sengoma Technologies Inc.<br>PreePBX 14.0.1.24 is licensed under the GPL<br>Copyright® 2007-2018                                                                       | Callerin |     | +                          |
| tbound Routes Route Route Route Settings Dial Patterns al Patterns that will use this Rou Pattern Help  prepend ) | FreePBX<br>let freedom ring <sup>114</sup>                                       | FreePEX is a registered trademark of<br>Sengora Technologies Inc.<br>PreePEX 14.0.1.24 is licensed under the GPL<br>Copyright® 2007-2018<br>★ Additional Settings<br>↓ ↓ ↓ ↓ X.                                | Callerio |     | +<br>] + #<br>Submit Reset |

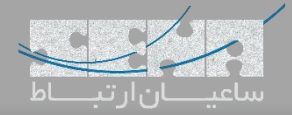

نکته : ایجاد ترانک به همراه Registration:

در شرایطی که نیاز هست تا ترانک در سمت دیگر رجیستر شود، باید تنظیمات ذیل را انجام دهید: ابتدا برای تعریف ترانک در محیط FreePBX وارد مسیر Connectivity <- Trunks شده و سپس (chan\_pjsip) Add SIP (chan\_pjsip Trunk را انتخاب نمایید.

در صفحه اول داخل بخش Trunk Name یک نام دلخواه برای ترانک وارد کرده و سپس وارد لبه pjsip Setting شده و مانند تصویر زیر تنظیمات لازم را وارد کرده و سپس Submit کنید:

| General Dialed Number Manipula | ion Rules pjsip Settings                                                                                                    |               |
|--------------------------------|----------------------------------------------------------------------------------------------------|---------------|
| PJSIP Settings                 |                                                                                                    |               |
| General Advanced Codecs        |                                                                                                    | l             |
| Username                       | در اینجا نام کاربری همان نام ترانک میباش که در بخش بیش وارد شد. Username is trunk name                                                                                                    |               |
| Secret                         | وارد کردن یک کلمه عبور که باید توسط کلاینت برای ارتباط با این سرور استفاده شود                                                                                                    |               |
| Authentication 📀               | Outbound Inbound Both None Discretion and a set of a set of the set of the se |               |
| Registration 📀                 | هویتی و درخواست رجیستر فقط توسط این سرور دریافت شود.<br>Send Receive None                                                                                                    |               |
| Language Code 🕢                | Default                                                                                                    | •             |
| SIP Server 👔                   |                                                                                                    |               |
| SIP Server Port 📀              |                                                                                                    |               |
| Context 📀                      | انخاب کائنکست مورد استفاده در تماس های ورودی از طرف ترانک مربوطه (from-internal                                                                                                    |               |
| Transport 😧                    | 0.0.0-udp                                                                                                    | •             |
|                                |                                                                                                    |               |
|                                |                                                                                                    |               |
|                                |                                                                                                    |               |
|                                |                                                                                                    |               |
|                                |                                                                                                    |               |
|                                |                                                                                                    | » Submit Rese |
|                                |                                                                                                    |               |

سپس وارد محیط گرافیکی Yeastar شده و به مسیر Settings <- Trunks وارد شوید. گزینهی Add را انتخاب کرده و تنظیمات را مانند تصویر زیر انجام داده و سپس Save نمایید.

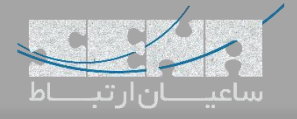

| ings         |                          |                           |                                        |                                            |          |  |
|--------------|--------------------------|---------------------------|----------------------------------------|--------------------------------------------|----------|--|
|              | Basic Codec              | Advanced DOD              | Adapt Caller ID                        |                                            |          |  |
| and<br>dings | Name:                    | مواه برای ترانک ToFreePBX | ورود نام دا:<br>ورود نام دا:           | Enabled 👻                                  |          |  |
| ,            | Protocol:                | SIP                       |                                        |                                            | lelete   |  |
| $\langle$    | Trunk Type:              | Register Trunk 💌          | برور قرار است در سرور دیگری رجیستر شود | انتخاب این گزینه بدین معنی میباشد که این س |          |  |
| enance       | Template ①:              | General 💌                 |                                        |                                            |          |  |
|              | Transport ①:             | UDP 👻                     |                                        |                                            |          |  |
|              | Hostname/IP ①:           | 192.168.1.63              | سيب سرور مورد نظر 5060 :               | ورود آدرس آی ی و پورٹ                      |          |  |
|              | Domain                   | 192 168 1 63              | نکار محلد آدری آی با ساد مورد نظر      |                                            |          |  |
| > :          | building the             |                           |                                        | 122456                                     |          |  |
| > 1          | Username 🕖.              | رد سده در بخش قبل yeastal | Password .                             | المه مبور وارد سده در بخس قبل الدعا        |          |  |
|              | Authentication Name (U): | تکرار نام کاربری yeastar  | From User (U):                         |                                            |          |  |
|              | Caller ID Number ①:      |                           | Caller ID Name ①:                      |                                            |          |  |
|              |                          |                           | Save Cancel                            |                                            |          |  |
|              |                          | 1/0 > > C Go t            | o 1 Go                                 | No items defin                             | ed. 10 💌 |  |

پس از انجام تنظیمات در Yeastar با رفتن به مسیر Main Menu -> PBX Monitor و سپس انتخاب بخش Trunks می توان از

| -               | nitor                  |                  |              | 📮 🗠 😗 💄          |
|-----------------|------------------------|------------------|--------------|------------------|
|                 |                        |                  |              |                  |
| ngs             |                        |                  |              |                  |
| PBX Monitor     | Trunks                 |                  |              | — — ×            |
| Trunks          |                        |                  |              | Name,Type        |
| Concurrent Call | Trunk Status           | Name             | Туре         | Hostname/IP/Port |
| Conference      | $\textcircled{\black}$ | <u>ToFreePBX</u> | SIP-Register | 192.168.1.63     |
|                 |                        |                  |              |                  |
|                 |                        |                  |              |                  |